# ПРОГРАММНЫЙ КОМПЛЕКС

ЗАРПЛАТА – КС

Формирование отчета «Форма мониторинга заработной платы педагогических работников»

## Формирование отчета

# «Форма мониторинга заработной платы педагогических работников»

# из программы «Зарплата-КС».

#### Оглавление

| Общее описание                                                    | 3 |
|-------------------------------------------------------------------|---|
| Подготовка к работе                                               | 3 |
| 1. Заполните квалификационную категорию сотрудников               | 3 |
| 2. Заполните ученую степень сотрудников                           | 4 |
| 3. Заполните условия труда по степени вредности и (или) опасности | 5 |
| 4. Установите прочие настройки формы мониторинга                  | 6 |
| Формирование формы мониторинга                                    | 8 |
|                                                                   |   |

#### Общее описание

Министерство просвещения подготовило проект постановления «О реализации пилотного проекта в целях утверждения требований к системе оплаты труда педагогических работников государственных и муниципальных учреждений системы образования».

Цель проекта — установить единые требования к системам оплаты труда. По проекту должностные оклады, порядок и размер компенсационных и стимулирующих выплат будет утверждать Правительство. Это должно создать равные условия оплаты труда учителей разных регионов и сделать всю систему более прозрачной.

Проект коснётся педагогов государственных и муниципальных общеобразовательных, дошкольных и профессиональных образовательных организаций, а также системы дополнительного образования.

В рамках проекта организован мониторинг заработной платы педагогических работников.

В ПК Зарплата-КС добавлен отчет «Форма мониторинга ЗП». Отчет формируется за месяц.

#### Подготовка к работе

Для правильного формирования отчета «Форма мониторинга ЗП» необходимо заполнить справочные данные и настройки в ПК «Зарплата-КС» и «Кадры-КС».

#### 1. Заполните квалификационную категорию сотрудников.

Квалификационная категория - уровень квалификации, профессионализма и продуктивности, соответствующий нормативным критериям педагогического труда и обеспечивающий работнику возможность решать профессиональные задачи определенной степени сложности.

Порядок присвоения квалификационной категории педагогическим работникам происходит согласно приказу Министерства образования и науки РФ от 07 апреля 2014 г. №276 «Об утверждении Порядка проведения аттестации педагогических работников организаций, осуществляющих образовательную деятельность».

Аттестация педагогических работников проводится в целях подтверждения соответствия педагогических работников занимаемым ими должностям на основе оценки их профессиональной деятельности и по желанию педагогических работников в целях установления квалификационной категории.

Заполнение квалификационной категории сотрудников в осуществляется ПК Кадры-КС в меню навигатора Документы\ Аттестация служащих\ Аттестации.

Добавьте новую запись. Для отражения в форме мониторинга в сведениях об аттестации заполните выделенные поля ввода (Рисунок 1).

| 🙀 Сведения об аттестации (новый ввод) |                                 |                                                           |  |
|---------------------------------------|---------------------------------|-----------------------------------------------------------|--|
|                                       | Сотрудник                       | Казакова Татьяна Владимировна                             |  |
|                                       | Дата аттестации                 | З февраля 2020 г. 📃                                       |  |
|                                       | Комиссия                        |                                                           |  |
|                                       | Решение аттестационной комиссии |                                                           |  |
|                                       | Вопросы комиссии                |                                                           |  |
|                                       | Номер документа                 |                                                           |  |
|                                       | Дата документа                  |                                                           |  |
| I.                                    | Основание                       |                                                           |  |
|                                       | Профессиональная квалификация   | вторая квалификационная категория                         |  |
| ľ                                     | Профессиональная специализация  |                                                           |  |
|                                       | Начало действия                 | 3 февраля 2020 г. 📖                                       |  |
|                                       | Срок действия                   | 2 февраля 2025 г.                                         |  |
|                                       |                                 | Приказ Аттестационный лист <u>С</u> охранить <u>Выход</u> |  |

#### Рисунок 1 Заполните выделенные строки

Перед выходом сохраните введенные данные.

Повторите данную процедуру по всем сотрудникам, у которых имеются категории.

#### 2. Заполните ученую степень сотрудников.

Ученая степень – степень квалификационной системы в науке, позволяющей ранжировать научных деятелей на отдельных этапах академической карьеры.

Порядок присуждения ученых степеней осуществляется согласно Постановлению Правительства РФ от 24 сентября 2013 г. N 842 "О порядке присуждения ученых степеней".

В справочнике «Физические лица» откройте запись на редактирование. Откроется окно «Личные данные». Перейдите на вкладку «Образование» и по строке «Ученая степень» с помощью выбора значения из классификатора выберите ученую степень (Рисунок 2).

| 氏 Личные данные (редактирование) |                 |         |                |               |                   | - • •            |
|----------------------------------|-----------------|---------|----------------|---------------|-------------------|------------------|
|                                  | Общие сведения  | Образов | ание Адреса    | Воинский учет | Доп. сведения     | История          |
|                                  | Профессия       |         |                |               |                   |                  |
|                                  | Ученое звание   |         |                |               |                   |                  |
|                                  | Ученая степень  |         | степень доктор | ра наук       |                   |                  |
|                                  | дата присвоения |         |                |               |                   |                  |
|                                  |                 |         |                |               |                   |                  |
|                                  | Учебные за      | ведения |                |               |                   |                  |
|                                  | Знание я        | зыков   |                |               |                   |                  |
|                                  |                 |         |                |               |                   |                  |
|                                  |                 |         |                |               |                   |                  |
|                                  |                 |         |                |               |                   |                  |
|                                  |                 |         |                |               |                   |                  |
|                                  |                 |         |                |               |                   |                  |
| Сменить фото здалить фото        |                 |         |                |               |                   |                  |
| Фамилия Казакова                 |                 |         |                |               |                   |                  |
| Отчество Владимировна            |                 |         |                |               |                   |                  |
|                                  |                 |         |                |               |                   |                  |
|                                  |                 |         |                |               |                   |                  |
| Видимость в организациях         |                 |         |                |               | <u>С</u> охранить | в В <u>ы</u> ход |

Рисунок 2 Заполните выделенную строку

#### 3. Заполните условия труда по степени вредности и (или) опасности.

Согласно Федеральному закону от 28 декабря 2013 года №426-ФЗ «О специальной оценке условий труда», специальная оценка условий труда – это единый комплекс последовательно осуществляемых мероприятий по идентификации вредных и опасных производственных факторов и оценке уровня их воздействия на работника с учетом отклонения их фактических значений от установленных гигиенических нормативов.

Специальная оценка условий труда проводится с целью выявления вредных и/или опасных факторов на производстве и оценке их влияния на работников (ч. 1 ст. 3 Закона от 28.12.2013 № 426-ФЗ). По итогам спецоценки устанавливается определенный класс (подкласс) вредности условий труда на рабочих местах (ч. 2 ст. 3 Закона от 28.12.2013 № 426-ФЗ).

Для расчета формы мониторинга необходимо заполнить особые условия труда по степени вредности и (или) опасности. Для этого в штатном расписании по должностям, по строке «Код специальной оценки условий труда» во вкладке «Персонифицированный учет» выберите класс вредности из классификатора (Рисунок 3).

| 🗿 🗉 💌                                                     |                                                                                                    |  |  |  |  |  |
|-----------------------------------------------------------|----------------------------------------------------------------------------------------------------|--|--|--|--|--|
| Организация ГБУ ДО "ДШИ г.Пугачева"                       |                                                                                                    |  |  |  |  |  |
| Подразделение Основной персонал                           |                                                                                                    |  |  |  |  |  |
| История Период действия 2 января 1970 г 31 декабря 9999 г |                                                                                                    |  |  |  |  |  |
| 라 라 백                                                     | Общие данные Фонд оплаты труда Персонифицированный учет                                                                                                    |  |  |  |  |  |
| Начало Окончание  О2.01.1970 31.12.9999                   | Территориальные условия         Территориальные условия труда         Районный козффициент         Особые условия         Особые условия труда         Код позиции списка №1         Код позиции списка №1         Код позиции списка №1         Код позиции списка №2         Код позиции списка №2         Код позиции списка №1         Код позиции списка №2         Код позиции списка №1         Код позиции списка №2         Код позиции списка №2         Код позиции списка №2         Код позиции списка №2         Код позиции списка №1         Код позиции списка №2         Код позиции списка №2         Код профессии         Исчисление страхового стажа         Основание         Усповия для досрочного назначения пенсии         Досрочное назначения пенсии         Ставка (для пед/мед) |  |  |  |  |  |
|                                                           | <u>С</u> охранить В <u>ы</u> ход                                                                                                    |  |  |  |  |  |

Рисунок 3 Заполните «Код специальной оценки условий труда»

### 4. Установите прочие настройки формы мониторинга.

В ПК «Зарплата – КС» откройте настройки формы мониторинга в меню навигатора Настройки \ Настройки формы мониторинга ЗП.

В верхней таблице вкладки «Соответствие должностей» отражены должности из формы мониторинга заработной платы педагогических работников.

Для каждой должности из верхней таблицы задайте в нижней таблице соответствия должностям из справочника «Должности» ПК «Зарплата – КС». На Рисунок 4 для должности «Преподаватель – организатор основ безопасности жизнедеятельности» из формы мониторинга установлено соответствие с должностью «Преподаватель - организатор ОБЖ» из справочника «Должности» ПК «Зарплата – КС».

| /                                            |                                       |
|----------------------------------------------|---------------------------------------|
| 🏷 Настройки формы мониторинга                |                                       |
| Соответствие должностей                      | Соответствие видов выплат             |
|                                              |                                       |
| Должности по форме                           |                                       |
|                                              |                                       |
| Наиме                                        | нование                               |
| Педагог-организатор                          |                                       |
| Педагог-психолог                             |                                       |
| Преподаватель                                |                                       |
| Преподаватель-организатор основ безопасности | и жизнедеятельности                   |
| Руководитель физического воспитания          |                                       |
| Социальный педагог                           |                                       |
| Старший вожатый                              |                                       |
|                                              | , , , , , , , , , , , , , , , , , , , |
|                                              |                                       |
|                                              |                                       |
| Код Наименование должности                   | A                                     |
| 000034 Преподаватель-организатор ОБЖ         |                                       |
|                                              |                                       |
| список должностся по категориям              |                                       |
|                                              | ,                                     |
|                                              | Соходнить Выход                       |
|                                              | Zovbannia DEvod                       |

Рисунок 4 Заполните соответствие должностей

Для правильного распределения сумм по видам начислений в колонки отчета задайте соответствия между с колонками отчета и видами начислений из справочника «Виды начислений» ПК Зарплата-КС.

Настройка «Соответствия видов выплат» аналогична настройке соответствия должностей (Рисунок 5).

| 🎊 Настройки формы г | лониторинга                                                                | • ×          |
|---------------------|----------------------------------------------------------------------------|--------------|
| Co                  | ответствие должностей Соответствие видов выплат                            |              |
| Колонки формы мо    | ниторинга                                                                  |              |
| Номер колонки       | Наименование колонки                                                       | <u> </u>     |
| • 33                | Начисления по ставкам, должностным окладам, руб.                           |              |
| 34                  | Выплаты работникам, занятым на работах с вредными и (или) опасными условия | ии           |
| 35                  | Районный коэффициент, руб.                                                 |              |
| 36                  | Надбавки в районах Крайнего Севера и приравненных к ним местностях, руб.   |              |
| 37                  | Коэффициент за работу в пустынных и безводных местностях, руб.             |              |
| 38                  | Коэффициент за работу в высокогорных районах, руб.                         |              |
| 39                  | Прочие налбавки лля южных районов Восточной Сибири и Лальнего Востока руб  | Ψ.<br>•      |
| Начисления , включ  | аемые в колонку формы мониторинга                                          |              |
| 🗅 🗙 🗷 🗸   🗸         | ▼ ⊗   🔁   鉦 뿌 ‰ 堶    🎟                                                     |              |
| Код                 | Наименование начисления                                                    | *            |
| ▶ □ 001             | Должностной оклад                                                          |              |
| 038                 | Тарификация: Преподавание                                                  |              |
| 039                 | Тарификация: Должностной оклад                                             |              |
|                     |                                                                            |              |
|                     | III                                                                        |              |
|                     |                                                                            |              |
|                     | <u>С</u> охранить В                                                        | <u>ы</u> ход |

Рисунок 5 Заполните соответствие видов выплат

После настроек формы мониторинга, приступите к формированию отчета.

### Формирование формы мониторинга

В ПК «Зарплата – КС» откройте отчет в меню навигатора Отчеты\ Сведения о сотрудниках\Форма мониторинга ЗП.

Установите параметры отчета (Рисунок 6).

Сформируйте отчет.

| 🖨 Отчет: Форма мониторинга                                                             |                                                |                                   | - • • |  |  |  |
|----------------------------------------------------------------------------------------|------------------------------------------------|-----------------------------------|-------|--|--|--|
| 🧏 🎥 📉   🖩 🚑   🎰   🕪                                                                    |                                                |                                   |       |  |  |  |
| Группа настроек<br>Расчетный месяц: Ноя<br>Расчетный год: 2021<br>Сортировка: Табельны | Расчетный месяц<br>Расчетный год<br>Сортировка | Ноябрь<br>2021<br>Табельный номер |       |  |  |  |
| < III • • • • • • • • • • • • • • • • •                                                |                                                |                                   |       |  |  |  |
| <                                                                                      | Сортировка                                     |                                   |       |  |  |  |

Рисунок 6 Установите параметры отчета